# **Release Notes for the QNX Neutrino 6.4.0 BSP for Atmel AT91SAM9G45-EK Board**<sup><u>#</u></sup>

# System requirements#

## Target system<u>#</u>

- QNX Neutrino RTOS 6.4.0
- Board: Atmel AT91SAM9G45-EK Evaluation Board
- Data-Flash: AT45DCB008D (4 MB) CARD
- DDR2 SDRAM: 16-bit Micron MT47H64M8CF (64 MB) SDRAM
- NAND Flash: Micron 29F2G08ABD (256 MB) NAND Flash

## Host development system<u>#</u>

- QNX Momentics 6.4.0, one of the following host systems:
  - QNX Neutrino 6.4.0
  - Microsoft Windows Vista, XP SP2 or SP3, 2000 SP4
  - Linux Red Hat 8 or 9, Linux Red Hat Enterprise Workstation 3 or 4, Red Hat Fedora Core 3 or 4, or SUSE 10
- Terminal emulation program (Qtalk, Momentics IDE Terminal, tip, HyperTerminal, etc.)
- Windows Machine required SAM-BA appication to download the image on Data-Flash.
- RS-232 serial port
- NULL-modem serial cable
- USB cable to connect board with windows Machine

# Getting Started<u>#</u>

## Step 1: Connect your hardware<u>#</u>

Connect the DEBUG port of the AT91SAM9G45-EK board to the first serial port of your windows machine. Install the SAM-BA application provided by Atmel. Connect the board with Windows Machine using USB Cable.

## Step 2: Build the BSP<u>#</u>

You can build an OS image from the source code or the binary components contained in a BSP package. For instructions about building an OS image, please refer to the chapter Working with a BSP in the Building Embedded Systems manual. After Building the BSP three bin files will be created in images directory. \*ifs-at91sam9g45.bin \*ipl-at91sam9g45.bin

\*ipl-ifs-at91sam9g45.bin

mkflashimage script creates a combined IPL/IFS image as ipl-ifs-at91sam9g45.bin The mkflashimage script:

#!/bin/sh

```
# script to build a binary IPL and boot image for ATMEL AT91SAM9G45 Evaluation Kit board.
# NOTE the image (ipl-ifs-at91sam9g45.bin) must be built as binary, i.e. [virtual=armle,binary] in the buildfile set -v
```

# Convert IPL into BINARY format
\${QNX\_HOST}/usr/bin/ntoarm-objcopy --input-format=elf32-littlearm --output-format=binary -R.data ../install/armle/boot/sys/

#### # Pad BINARY IPL

mkrec -s16k -ffull -r ipl-tmp-at91sam9g45.bin > ipl-at91sam9g45.bin

# Combine the BINARY IPL with the BINARY OS Image cat ./ipl-at91sam9g45.bin ./ifs-at91sam9g45.bin > ipl-ifs-at91sam9g45.bin

# Cleaning up temporary files rm -f \*tmp\*

#### Step 3A: Download the Bootable IFS image.#

The Boot Program integrates different programs that manage download and/or upload into the different memories of the product. First, it initializes the Debug Unit serial port (DBGU) and the USB High Speed Device Port.

- NAND Flash Boot program is then executed. The NAND Flash Boot program searches for a valid application in the NAND Flash memory. If a valid application is found, this application is loaded into internal SRAM and executed by branching at address 0x0000\_0000 after remap.
- If no valid ARM vector sequence is found, the Data-Flash Boot program is then executed. It looks for a sequence of seven valid ARM exception vectors in a Data-Flash connected to the SPI. All these vectors must be B-branch or LDR load register instructions except for the sixth vector. This vector is used to store the size of the image to download. If a valid sequence is found, code is downloaded into the internal SRAM. This is followed by a remap and a jump to the first address of the SRAM. If no valid ARM vector sequence is found, SAM-BA Boot is then executed. It waits for transactions either on the USB device, or on the DBGU serial port.

#### Install and setup SAM-BA#

1. Install "Install AT91-ISP v1.13.exe" .

2. Intall "ActiveTcl8.5.5.0.287690-win32-ix86-threaded.exe" i.e.TCL environment which is used by SAM-BA (any other TCL environment can also be used) .

3. Connect serial cable with windows machine, and use any serial port application such as teraterm or hyperterminal, and attach it with COM device, with baud rate set as 115200.

4. Restart the board and connect usb cable with windows machine. It will prompt with a new usb hardware found message, and will try to install the corresponding driver.

5. In case, a new usb hardware is not found. The followings sequence of operations should be done to fix ROMBoot on AT91SAM9G45-EK board:

5.1. Unplug power supply and unplug usb device cable from the board.

5.2. Remove jumper JP10 (NandFlash Chip Select) & JP12 (DataFlash Chip Select).

5.3. Plug serial cable, launch hyper terminal (115200 bauds, 8 bits, parity none, 1 stop bit, no flow control and then, plug power supply.

5.4. Type on hyper terminal : "Alt-0128 Alt-0128 #" and AT91SAM9G45-EK returns ">" .

5.5. Close hyper terminal and close jumper JP12 (DataFlash Chip Select).

5.6. Launch SAM-BA (Choose right COM port and AT91SAM9G45-EK).

- 5.7. Choose <u>DataFlash</u> media tab in the SAM-BA GUI interface.
- 5.8. Initialize <u>DataFlash</u> choosing the Enable action in the Scripts rolling menu and press Execute.
- 5.9. Choose Send boot file, press Execute.

5.10. Select AT91SAM9G45<u>RomCode</u>Replacement.bin binary file and press Open ; the media is written down

- 5.11. Close SAM-BA
- 6. Reset the board. Restart SMA-BA2.9.
- 7. Start SAM-BA 2.9 with \usb\ARM0 as connection.

## Loading the IFS image using SAM-BA<u>#</u>

- Remove jumper JP10, restart the board, restart the SAM-BA application, select the proper board (at91sam9g45-ek).
- Select the Nandflash tab in SAM-BA application window. Put the jumper JP10 back on the board. Execute the Enable Nandflash script.
- Select the ipl-ifs-at91sam9g45.bin file to be sent to the target, and then press Send File. It will take a few seconds up to a minute.
- Sanpshot is as follows:

|                                                                                                    | rvicamvoah_ok                                                                                                    |                                                                                                    |                                                                                                    |                           |                                                         |
|----------------------------------------------------------------------------------------------------|----------------------------------------------------------------------------------------------------|----------------------------------------------------------------------------------------------------|----------------------------------------------------------------------------------------------------|---------------------------|---------------------------------------------------------|
| SAM-DA Z.9 - di                                                                                                    | N ISOUN B-IS-EK                                                                                                    |                                                                                                    |                                                                                                    |                           |                                                         |
| File Script File L                                                                                                    | ink Help                                                                                                    |                                                                                                    |                                                                                                    |                           |                                                         |
| at91sam9m10 Memory                                                                                                    | Display                                                                                                    |                                                                                                    |                                                                                                    |                           |                                                         |
| Start Address : 0v3000                                                                                                    | 00 Befresh                                                                                                    | Display format                                                                                                    |                                                                                                    |                           |                                                         |
| Size in bute(s) : 0x100                                                                                                    |                                                                                                    | Cascii C 8-                                                                                                    | bit 🤆 16-bit 💽 32                                                                                                    | ?-bit                     |                                                         |
|                                                                                                    | 0781000014                                                                                                    | OVEDEEFEF                                                                                                    |                                                                                                    | Ove vereere               |                                                         |
| 0x00300010                                                                                                    | OXEAFFFFFE                                                                                                    | 0x000064CC                                                                                                    | OXEAFFFFFE                                                                                                    | OXE3A0D008                |                                                         |
| 0x00300020                                                                                                    | 0xE58BD128                                                                                                    | OxE59AD04C                                                                                                    | 0xE59CD004                                                                                                    | 0xE21DD001                |                                                         |
| 0x00300030                                                                                                    | 0x125EF004                                                                                                    | OXE59ADO3C                                                                                                    | OxE21DDD40                                                                                                    | 0x03300004                |                                                         |
| 0x00300040                                                                                                    | 0x05890000                                                                                                    | 0x15998010                                                                                                    | 0x11CC80B2                                                                                                    | 0x13A0D001                |                                                         |
| 0x00300050                                                                                                    | 0x158CD004                                                                                                    | 0xE25EE004                                                                                                    | 0×E10E0000                                                                                                    | OxE321FOD1                |                                                         |
| 0x00300060                                                                                                    | 0xE28E200C                                                                                                    | 0xE8921E00                                                                                                    | 0xE3C00040                                                                                                    | 0xE121E000                |                                                         |
| 0x00300070                                                                                                    | 0xE2012000                                                                                                    | 0xEE521200                                                                                                    | OVEFFFF400                                                                                                    | OVEREFOLD                 |                                                         |
| 0x00300070                                                                                                    | 0×0030F2DC                                                                                                    | 0~F310D9C4                                                                                                    | 0×85081080                                                                                                    | 0~F50F00F0                |                                                         |
| <                                                                                                    | OX0030F2DC                                                                                                    | OXESKODSCH                                                                                                    | OXE39FIOF0                                                                                                    | UXE39F00F0                |                                                         |
| DDRAM DataFlash /<br>Download / Upload                                                                                                    | AT45DB/DCB   EEP<br>File                                                                                                    | ROM AT24 NandF                                                                                                    | lash   NorFlash   SF                                                                                                    | RAM ) SerialFlash AT25/AT | 26 ]<br>Sand Filo                                       |
| DDRAM DataFlash A<br>Download / Upload<br>Send File Name :<br>Receive File Name :                                                                                                    | AT45DB/DCB   EEP<br>File<br>X:/qnx_bsps_new/9                                                                                                    | ROM AT24 NandF<br>g45/images/ipl-ifs-at9                                                                                                    | lash   NorFlash   SF<br>1sam9g45.bin                                                                                                    | RAM ) SerialFlash AT25/AT | 26 ]<br>Send File<br>Receive Fi                         |
| DDRAM DataFlash A<br>Download / Upload<br>Send File Name :<br>Receive File Name :<br>Address :                                                                                                    | AT 45DB/DCB EEP<br>File<br>X:/qnx_bsps_new/9<br>0x0 Siz                                                                                                    | ROM AT24 NandF<br>g45/images/ipl-ifs-at9<br>e (For Receive File) : [                                                                                                    | lash NorFlash SF<br>1sam9g45.bin<br>0x1000 byte(s)                                                                                                    | RAM   SerialFlash AT25/AT | 26  <br>Send File<br>Receive Fi<br>Compare sent file wi |
| DDRAM DataFlash A<br>Download / Upload<br>Send File Name :<br>Receive File Name :<br>Address :                                                                                                    | AT 45DB/DCB EEP<br>File<br>X:/qnx_bsps_new/9<br>0x0 Siz                                                                                                    | ROM AT24 NandF<br>g45/images/ipl-ifs-at9<br>e (For Receive File) : [                                                                                                    | lash NorFlash SF<br>1sam9g45.bin<br>0x1000 byte(s)                                                                                                    | RAM ) SerialFlash AT25/AT | 26 ]<br>Send File<br>Receive Fi<br>Compare sent file w  |
| DDRAM DataFlash A<br>Download / Upload<br>Send File Name :<br>Receive File Name :<br>Address :<br>Scripts<br>Enable NandFlash                                                                                                    | AT 45DB/DCB EEP<br>File<br>X:/qnx_bsps_new/9<br>0x0 Siz                                                                                                    | ROM AT24 NandF<br>g45/images/ipl-ifs-at9<br>e (For Receive File) : [                                                                                                    | lash NorFlash SF<br>1sam9g45.bin<br>0x1000 byte(s)<br>▼ Execute                                                                                                    | RAM ) SerialFlash AT25/AT | 26  <br>Send File<br>Receive Fi<br>Compare sent file w  |
| DDRAM DataFlash A<br>Download / Upload<br>Send File Name :<br>Receive File Name :<br>Address :<br>Scripts<br>Enable NandFlash                                                                                                    | AT 45DB/DCB   EEP<br>File<br>X:/qnx_bsps_new/9<br>0x0 Siz                                                                                                    | ROM AT24 NandF<br>g45/images/ipl-ifs-at9<br>e (For Receive File) : [                                                                                                    | lash NorFlash Sf<br>1sam9g45.bin<br>0x1000 byte(s)                                                                                                    | RAM ) SerialFlash AT25/AT | 26 ]<br>Send File<br>Receive Fi<br>Compare sent file wi |
| DDRAM DataFlash A<br>Download / Upload<br>Send File Name :<br>Receive File Name :<br>Address :<br>Scripts<br>Enable NandFlash                                                                                                    | AT 45DB/DCB   EEP<br>File<br>X:/qnx_bsps_new/9<br>0x0 Siz                                                                                                    | ROM AT24 NandF<br>g45/images/ipl-ifs-at9<br>e (For Receive File) : [                                                                                                    | lash NorFlash SF<br>1sam9g45.bin<br>0x1000 byte(s)<br>▼Execute                                                                                                    | RAM ) SerialFlash AT25/AT | 26 ]<br>Send File<br>Receive Fi<br>Compare sent file w  |
| DDRAM DataFlash A<br>Download / Upload<br>Send File Name :<br>Receive File Name :<br>Address :<br>Scripts<br>Enable NandFlash<br>Writing: 0x2                                                                                                    | AT 45DB/DCB EEF<br>File<br>X:/qnx_bsps_new/9<br>0x0 Siz                                                                                                    | ROM AT24 NandF<br>g45/images/ipl-ifs-at9<br>e (For Receive File) : [                                                                                                    | lash NorFlash SF<br>1sam9g45.bin<br>0x1000 byte(s)<br>▼ Execute<br>dr : 0x70003AA0)                                                                                                    | BAM ) SerialFlash AT25/AT | 26  <br>Send File<br>Receive Fi<br>Compare sent file wi |
| DDRAM DataFlash A<br>Download / Upload<br>Send File Name :<br>Receive File Name :<br>Address :<br>Scripts<br>Enable NandFlash<br>Writing : 0x2<br>0x20000 by<br>Writing : 0x2                                                                                                    | AT 45DB/DCB EEF<br>File<br>X:/qnx_bsps_new/9<br>0x0 Siz<br>20000 bytes at 0x4<br>tes written by app                                                                                                    | ROM AT24 NandF<br>g45/images/ipl-ifs-at9<br>e (For Receive File) : [<br>460000 (buffer add<br>let                                                                                                    | lash NorFlash SF<br>1sam9g45.bin<br>0x1000 byte(s)<br>▼ Execute<br>dr : 0x70003AA0)                                                                                                    | RAM ) SerialFlash AT25/AT | 26 ]<br>Send File<br>Receive Fi<br>Compare sent file w  |
| DDRAM DataFlash A<br>Download / Upload<br>Send File Name :<br>Receive File Name :<br>Address :<br>Scripts<br>Enable NandFlash<br>Writing: 0x2<br>0x20000 by<br>Writing: 0x2                                                                                                    | AT 45DB/DCB EEF<br>File<br>X:/qnx_bsps_new/9<br>0x0 Siz<br>20000 bytes at 0x4<br>tes written by app<br>20000 bytes at 0x4<br>tes written by app                                                                                                    | ROM AT24 NandF<br>g45/images/ipl-ifs-at9<br>e (For Receive File) : [<br>e (For Receive File) : [<br>e (For R | lash NorFlash SF<br>1sam9g45.bin<br>0x1000 byte(s)<br>▼ Execute<br>dr : 0x70003AA0)<br>dr : 0x70003AA0)                                                                                                    | BAM ) SerialFlash AT25/AT | 26  <br>Send File<br>Receive Fi<br>Compare sent file w  |
| DDRAM DataFlash /<br>Download / Upload<br>Send File Name :<br>Receive File Name :<br>Address :<br>Scripts<br>Enable NandFlash<br>Writing : 0x2<br>0x20000 by<br>Writing : 0x2                                                                                                    | AT 45DB/DCB EEF<br>File<br>X:/qnx_bsps_new/9<br>0x0 Siz<br>0x0 Siz<br>20000 bytes at 0x4<br>tes written by app<br>20000 bytes at 0x4<br>tes written by app<br>20000 bytes at 0x4                                                                                                    | ROM AT24 NandF<br>g45/images/ipl-ifs-at9<br>e (For Receive File) : [<br>460000 (buffer add<br>let<br>480000 (buffer add<br>let<br>480000 (buffer add                                                                                                    | lash NorFlash SF<br>1sam9g45.bin<br>0x1000 byte(s)<br>Execute<br>dr : 0x70003AA0)<br>dr : 0x70003AA0)<br>dr : 0x70003AA0)                                                                                                    | RAM ) SerialFlash AT25/AT | 26 ]<br>Send File<br>Receive Fi<br>Compare sent file w  |
| DDRAM DataFlash /<br>Download / Upload<br>Send File Name :<br>Receive File Name :<br>Address :<br>Scripts<br>Enable NandFlash<br>Writing: 0x2<br>0x20000 by<br>Writing: 0x2<br>0x20000 by<br>Writing: 0x2<br>0x20000 by                                                                                                    | AT 45DB/DCB EEP<br>File<br>X:/qnx_bsps_new/9<br>0x0 Siz<br>0x0 Siz<br>20000 bytes at 0x4<br>tes written by app<br>20000 bytes at 0x4<br>tes written by app<br>20000 bytes at 0x4<br>tes written by app                                                                                                    | ROM AT24 NandF<br>g45/images/ipl-ifs-at9<br>e (For Receive File) : [<br>460000 (buffer add<br>let<br>480000 (buffer add<br>let<br>4A0000 (buffer add<br>let                                                                                                    | lash NorFlash SF<br>1sam9g45.bin<br>0x1000 byte(s)<br>▼ Execute<br>dr : 0x70003AA0)<br>dr : 0x70003AA0)<br>dr : 0x70003AA0)                                                                                                    | RAM ) SerialFlash AT25/AT | 26  <br>Send File<br>Receive Fi<br>Compare sent file w  |
| DDRAM DataFlash /<br>Download / Upload<br>Send File Name :<br>Receive File Name :<br>Address :<br>Scripts<br>Enable NandFlash<br>Writing : 0x2<br>0x20000 by<br>Writing : 0x2<br>0x20000 by<br>Writing : 0x2<br>0x20000 by<br>Writing : 0x2<br>0x20000 by<br>Writing : 0x2                                                                             | AT 45DB/DCB EEF<br>File<br>X:/qnx_bsps_new/9<br>0x0 Siz<br>0x0 Siz<br>20000 bytes at 0x4<br>tes written by app<br>20000 bytes at 0x4<br>tes written by app<br>20000 bytes at 0x4<br>tes written by app<br>20000 bytes at 0x4<br>tes written by app                                                                                                 | ROM AT24 NandF<br>g45/images/ipl-ifs-at9<br>e (For Receive File) : [<br>460000 (buffer add<br>let<br>480000 (buffer add<br>let<br>4A0000 (buffer add<br>let<br>4A0000 (buffer add<br>let                                                                                                    | lash NorFlash SF<br>1sam9g45.bin<br>0x1000 byte(s)<br>dr : 0x70003AA0)<br>dr : 0x70003AA0)<br>dr : 0x70003AA0)<br>dr : 0x70003AA0)                                                                                                    | RAM ) SerialFlash AT25/AT | 26  <br>Send File<br>Receive Fi<br>Compare sent file w  |
| DDRAM DataFlash /<br>Download / Upload<br>Send File Name :<br>Receive File Name :<br>Address :<br>Scripts<br>Enable NandFlash<br>Writing: 0x2<br>0x20000 by<br>Writing: 0x2<br>0x20000 by<br>Writing: 0x2<br>0x20000 by<br>Writing: 0x2<br>0x20000 by<br>Writing: 0x2<br>0x20000 by<br>Writing: 0x2                                                    | AT 45DB/DCB EEF<br>File  X:/qnx_bsps_new/9  X:/qnx_bsps_new/9  Siz  X:/qnx_bsps_new/9  Siz  20000 bytes at 0x4 tes written by app 20000 bytes at 0x4 tes written by app 20000 bytes at 0x4 tes written by app 20000 bytes at 0x4 tes written by app 20000 bytes at 0x4 tes written by app 20000 bytes at 0x4 tes written by app 20000 bytes at 0x4 | ROM AT24 NandF<br>g45/images/ipl-ifs-at9<br>e (For Receive File) : [<br>f60000 (buffer add<br>let<br>480000 (buffer add<br>let<br>4A0000 (buffer add<br>let<br>4A0000 (buffer add<br>let<br>4E0000 (buffer add                                                                                                    | lash NorFlash SF<br>1sam9g45.bin<br>0x1000 byte(s)<br>▼ Execute<br>dr : 0x70003AA0)<br>dr : 0x70003AA0)<br>dr : 0x70003AA0)<br>dr : 0x70003AA0)<br>dr : 0x70003AA0)                                                                                                    | AM SerialFlash AT25/AT    | 26  <br>Send File<br>Receive Fi<br>Compare sent file w  |
| DDRAM DataFlash /<br>Download / Upload<br>Send File Name :<br>Receive File Name :<br>Address :<br>Scripts<br>Enable NandFlash<br>Writing : 0x2<br>0x20000 by<br>Writing : 0x2<br>0x20000 by<br>Writing : 0x2<br>0x20000 by<br>Writing : 0x2<br>0x20000 by<br>Writing : 0x2<br>0x20000 by<br>Writing : 0x2<br>0x20000 by<br>Writing : 0x2<br>0x20000 by | AT 45DB/DCB EEP<br>File<br>X:/qnx_bsps_new/9<br>0x0 Siz<br>0x0 Siz<br>20000 bytes at 0x4<br>tes written by app<br>20000 bytes at 0x4<br>tes written by app<br>20000 bytes at 0x4<br>tes written by app<br>20000 bytes at 0x4<br>tes written by app<br>20000 bytes at 0x4<br>tes written by app<br>100E0 bytes at 0x4<br>tes written by app         | ROM AT24 NandF<br>g45/images/ipl-ifs-at9<br>e (For Receive File) : [<br>f60000 (buffer add<br>let<br>480000 (buffer add<br>let<br>4A0000 (buffer add<br>let<br>4C0000 (buffer add<br>let<br>4E0000 (buffer add<br>let                                                                                                    | Iash       NorFlash       SF         1sam9g45.bin       ox1000       byte(s)         0x1000       byte(s)         Image: Execute       ox10003AA0         dr       : 0x70003AA0         dr       : 0x70003AA0         dr       : 0x70003AA0         dr       : 0x70003AA0         dr       : 0x70003AA0         dr       : 0x70003AA0 | AM SerialFlash AT25/AT    | 26  <br>Send File<br>Receive Fi<br>Compare sent file w  |

• Reset the board. Now on your terminal you will see output as follows:

QNX Neutrino Initial Program Loader for ATMEL AT91SAM9G45-EK Commands:

Press 'D' for serial download, using the 'sendnto' utility Press 'N' to Boot an OS image from NAND flash

• Press 'n', you will see the output as follows:

Atmel K9F2G08U0M detected.

QNX IFS image detected on page: 00000009 Offset: 00000000 Size: 005517EC

PIO init : DBGU, USART1, SPI0, Audio(AC97), NAND, USB, LCD, TWI (I2C), EMAC, SD/ **MMC0.1** CPU0: Dcache: 1024x32 WB CPU0: Icache: 1024x32 CPU0: 41069265: arm926 rev 5 400MHz elf\_map: 1M va=fe000000 pa=71000000 sz=00100000 elf map: 1M va=fe000000 pa=71000000 sz=00100000 Header size=0x0000009c, Total Size=0x000005a8, #Cpu=1, Type=4 Section:system\_private offset:0x000001c8 size:0x00000068 syspage ptr user:fc404000 kernel:fc404000 cpupage ptr user:fc4048a0 kernel:fc4048a0 spacing:84 kdebug info:00000000 callback:0000000 boot pgms: idx=0 0) base paddr:71011000 start addr:fe0417f8 ramsize:00000000 pagesize:00001000 Section:qtime offset:0x00000148 size:0x0000060 boot:49e7a84c CPS:0000000007f2815 rate/scale:1200000048/-16 intr:1 Section:callout offset:0x000000a0 size:0x00000048 reboot:fc404718 power:fc40473c timer load:fc404750 reload:fc404778 value:fc4047a0 0) display:fc4047bc poll:fc4047e0 break:fc404804 1) display:0000000 poll:0000000 break:0000000 Section:cpuinfo offset:0x000001a8 size:0x0000020 0) cpu:41069265 flags:40000000 speed:00000190 cache i/d:1/0 name:56 Section:cacheattr offset:0x00000568 size:0x00000040 0) flags:32 size:0020 #lines:0400 control:fc4045a8 next:255 1) flags:11 size:0020 #lines:0400 control:fc4045fc next:255 Section:meminfo offset:0x000005a8 size:0x00000000 Section:asinfo offset:0x000003c8 size:0x00000160 0020) 000000070000000-000000077ffffff o:0000 a:0017 p:100 c:00000000 n:28 0060) 00000007000000-000000077ffffff o:0040 a:0007 p:100 c:00000000 n:32 0080) 00000007100e108-000000071b9801f o:0000 a:0005 p:100 c:00000000 n:110 00a0) 000000071000000-000000007100e107 o:0000 a:0007 p:100 c:00000000 n:118 00c0) 00000007100e108-000000071b9801f o:0000 a:0007 p:100 c:00000000 n:126 00e0) 000000070000000-000000070007fff o:0020 a:0007 p:100 c:0000000 n:134 0100) 0000000700108f4-0000000070ffffff o:0020 a:0007 p:100 c:00000000 n:134 0120) 000000071b98020-000000073dcffff o:0020 a:0007 p:100 c:00000000 n:134 0140) 000000073fd0000-000000077ffffff o:0020 a:0007 p:100 c:00000000 n:134 Section:hwinfo offset:0x000002e8 size:0x000000e0 0) size:3 tag:3 isize:3, iname:0, owner:65535, kids:1 12) size:3 tag:17 isize:3, iname:9, owner:0, kids:3 24) size:3 tag:3 isize:3, iname:37, owner:12, kids:1 36) size:4 tag:49 isize:4, iname:41, owner:24, kids:0 00 00 00 00 52) size:3 tag:3 isize:3, iname:63, owner:12, kids:1 64) size:4 tag:49 isize:16, iname:71, owner:52, kids:0 00 00 00 00 80) size:6 tag:76 08 00 00 00 00 c0 fb ff 00 00 00 00 00 00 ff ff 00 00 00 00 104) size:2 tag:85 19 00 00 00 112) size:4 tag:89

06 00 00 00 66 22 00 02 16 15 00 00 128) size:3 tag:3 isize:3, iname:97, owner:12, kids:1 140) size:4 tag:49 isize:13, iname:101, owner:128, kids:0 00 00 00 00 156) size:1 tag:106 160) size:6 tag:76 184) size:2 tag:85 15 00 00 00 Section:typed\_strings offset:0x00000230 size:0x00000028 off:0 type:5 string:'AT91SAM9G45' off:16 type:2 string:'localhost' Section:strings offset:0x00000258 size:0x00000090 [0]'hw' [3]'Group' [9]'unknown' [17]'Bus' [21]'memory' [28]'ram' [32]'1to1' [37]'rtc' [41]'at91rtc' [49]'Device' [56]'arm926' [63]'network' [71]'emac' [76]'location' [85]'irq' [89]'nicaddr' [97]'dma' [101]'dmac' [106]'pad' [110]'imagefs' [118]'startup' [126]'bootram' [134]'sysram' Section:intrinfo offset:0x00000528 size:0x00000040 0) vector base:00000000, #vectors:32, cascade vector:7fffffff cpu\_intr\_base:00000000, cpu\_intr\_stride:0, flags:0000 id => flags:8000, size:0028, rtn:fc404668 eoi => flags:9000, size:0028, rtn:fc404690 mask:fc4046b8, unmask:fc4046dc, config:00000000 Section:smp offset:0x000005a8 size:0x00000000 Section:pminfo offset:0x000005a8 size:0x00000000 Section:mdriver offset:0x000005a8 size:0x00000000 Section:boxinfo offset:0x000005a8 size:0x00000000 Section:cpu offset:0x00000128 size:0x00000020 page flush:fc40462c page flush deferred:fc404664 upte ro:00000aae upte rw:00000ffe kpte\_ro:0000000e kpte\_rw:0000055e mask nc:000000c mmu\_cr1:00051078 set:0000317f clr:00000000 -> 0005317f System page at phys:70010000 user:fc404000 kern:fc404000 Starting next program at vfe0417f8 cpu\_startnext: cpu0 -> fe0417f8 Welcome to QNX Neutrino 6.4 on the Atmel AT91SAM9G45 Board Starting DBGU driver... Starting Serial USART 1 driver ... Starting Ethernet driver ... Starting SPI0 driver... Starting Audio driver... Starting Graphics driver... Starting Touchscreen driver... Starting USB driver... starting Input Drivers... Starting NAND driver... fs-etfs-at91sam9xx: devio init: Flash ID: Manufacturer ID=0x2c, Device ID=0xaa Starting SD/MMC driver... Process 20 (resource\_seed) exited status=0.

Starting i2c1 driver... Starting i2c2 driver... # Path=0 - Atmel MCI/HSMCI target=0 lun=0 Direct-Access(0) - SD:39 SD1GB Rev: 2.0 Path=0 - Atmel MCI/HSMCI target=0 lun=0 Direct-Access(0) - SD:3 SU04G Rev: 8.0

#### Step 3B: Reprogram the IPL.<u>#</u>

In case if Board is new or IPL gets corrupted, We can reprogram IPL using SAM-BA application.

- Remove jumper JP10, restart the board, restart the SAM-BA application, select the proper board (at91sam9g45-ek).
- Select the Nandflash tab in SAM-BA application window. Put the jumper JP10 back on the board. Execute the Enable Nandflash script.
- Select the ipl-at91sam9g45.bin file to be sent to the target, and then press Send File. It will take a few seconds up to a minute.
- Sanpshot is as follows:

Script File

#### SAM-BA 2.9 - at91sam9g45-ek

Link

Help

| at9<br>Star<br>Size | 1 sam9m10 Memory I<br>t Address : 0x30000<br>in byte(s) : 0x100 | Display<br>00 Refresh | Display format | bit 🤉 16-bit 🖻 32 | -bit       |  |
|---------------------|-----------------------------------------------------------------|-----------------------|----------------|-------------------|------------|--|
|                     | 0x00300000                                                      | OxEA000014            | OXEAFFFFFE     | 0xEA00004D        | OXEAFFFFFE |  |
|                     | 0x00300010                                                      | OXEAFFFFFE            | 0x000064CC     | OXEAFFFFFE        | OxE3A0D008 |  |
|                     | 0x00300020                                                      | OxE58BD128            | OxE59AD04C     | OxE59CD004        | OxE21DD001 |  |
|                     | 0x00300030                                                      | 0x125EF004            | OxE59AD03C     | OxE21DDD40        | 0x03A0D004 |  |
|                     | 0x00300040                                                      | 0x0589D000            | 0x15998010     | 0x11CC80B2        | 0x13A0D001 |  |
|                     | 0x00300050                                                      | 0x158CD004            | 0xE25EF004     | 0xE10F0000        | OxE321FOD1 |  |
|                     | 0x00300060                                                      | OxE28F200C            | 0xE8921E00     | 0xE3C00040        | 0xE121F000 |  |
|                     | 0x00300070                                                      | 0xEA000003            | OxFFF7C000     | 0xFFFFF400        | 0xFFFFF000 |  |
|                     | 0x00300080                                                      | OxOO3OF2DC            | OxE3A0D9C4     | OxE59F10F0        | OxE59F00F0 |  |
| <                   |                                                                 |                       |                |                   |            |  |

| DDRAM   | DataFlash AT45DB/DC      | B EEPROMIAT24 Nand          | Flash   NorFlash          | SRAM Se        | rialFlash AT25/AT26 |                       |
|---------|--------------------------|-----------------------------|---------------------------|----------------|---------------------|-----------------------|
| Downlo  | oad / Upload File        |                             |                           |                |                     |                       |
| Send    | d File Name : X:/qnx_bsp | s_new/9g45/images/ipl-at91s | sam9g45.bin               |                |                     | Send File             |
| Receive | e File Name :            |                             |                           | - <del>2</del> |                     | Receive File          |
|         | Address : 0x0            | Size (For Receive File) :   | 0x1000 by                 | vte(s)         |                     | Compare sent file wit |
| Scripts |                          |                             |                           | X              |                     |                       |
| Enable  | NandFlash                |                             | <ul> <li>Execu</li> </ul> | te             |                     |                       |
| 13      |                          |                             |                           |                |                     |                       |

loading history file ... 0 events added SAM-BA console display active (Tcl8.4.13 / Tk8.4.13) (AT91-ISP v1.13) 1 % (AT91-ISP v1.13) 1 % NANDFLASH::Init -I- NANDFLASH::Init (trace level : 4) -I- Loading applet isp-nandflash-at91sam9g45.bin at address 0x70000000 -I- Memory Size : 0x10000000 bytes -I- Buffer address : 0x70003AA0 -I- Buffer size: 0x20000 bytes -I- Applet initialization done (AT91-ISP v1.13) 1 %

#### #

File

You can test the OS simply by executing any shell builtin command or any command residing within the OS image (e.g. ls).

## Summary of driver commands<u>#</u>

The driver command lines below are specific to the Atmel AT91SAM9G45-EK board. See the online docs for each driver for additional command-line options and other details.

Note: Some of the following drivers are commented out in the default buildfile. To use the drivers in the target hardware, you'll need to uncomment them in your buildfile, rebuild the image, and load the image into the board.

## Startup:<u>#</u>

Command:

startup-at91sam9g45 -r 0x73dd0000,0x200000,1 -vvvvvv

#### Serial:<mark>#</mark>

#### Command:

```
devc-serusart -F -S -u2 -b115200 -c133000000 0xfff90000^2,8
```

#### **Required binaries:**

• devc-serusart

#### Command:

```
devc-serdebug -e -F -S -b115200 -c133000000 0xffffee00,1
```

#### **Required binaries:**

• devc-serdebug

## SPI:<mark>#</mark>

#### Command:

spi-master -d at91sam9xx base=0xFFFA4000,irq=14,clock=133000000

#### Required binaries:

- spi-master
- spi-at91sam9xx.so

#### Network:#

#### Command:

io-pkt-v4 -dat91sam9xx syspage

#### Required binaries:

- devnp-at91sam9xx.so
- io-pkt-v4

## Audio:#

## Command:

io-audio -d at91sam9xx\_ac97 ioport=0xfffac000,irq=24

**Required binaries:** 

- io-audio
- libasound.so
- deva-mixer-ac97.so
- deva-ctrl-at91sam9xx\_ac97.so

## USB:<u>#</u>

#### Command:

io-usb -dehci ioport=0x00800000,irq=22 -dohci ioport=0x00700000,irq=22

Required binaries and libraries:

- io-usb
- usb
- devu-ohci.so
- devu-ehci.so
- libusbdi.so
- class drivers

## SD/MMC:<u>#</u>

#### Command:

devb-mmcsd-at91sam9xx mmcsd ioport=0xFFF80000,irq=11,bs=dmac:dbase=0xffffec00:dintf=0

devb-mmcsd-at91sam9xx mmcsd ioport=0xFFFD0000,irq=29,bs=dmac:dbase=0xffffec00:dintf=13

**Required binaries:** 

- devb-mmcsd-at91sam9xx
- resource\_seed

## I2C<mark>#</mark>

#### Command:

i2c-at91sam9xx -p0xFFF84000 -i12 -c133000000 --u0

i2c-at91sam9xx -p0xFFF88000 -i13 -c133000000 --u1

Required binaries:

• i2c-at91sam9xx

## Libraries:

• libi2c-master.a

#### ETFS NAND flash<u>#</u>

#### Command:

fs-etfs-at91sam9xx -D addr=0x40000000,board\_id=at91sam9m10-ek -m /fs/etfs -r16384

Required binaries:

- fs-etfs-at91sam9xx
- etfsctl

Note: The first 16M bytes of NAND flash are reserved for IPL and QNX OS image.

Note: For more information about these commands, see the Neutrino Utilities Reference.

#### Touchscreen<u>#</u>

#### Command:

devi-at91sam9xx touch -a 0xfffb0000

#### Graphics#

#### Command:

Photon & waitfor /dev/photon io-display -dvid=0x0,did=0x0 io-graphics pwm & pterm -x10 -y10 -h250 -w200 -t"QNX 6.4.0" -K 03 & devc-pty &

## Required binaries:

- devg-at91sam9xx.so
- libph.so
- libAp.so
- libphexlib.so
- libphrender.so
- libffb.so
- libdisputil.so
- libimg.so.1
- ttfFFcore.so
- PHFcore.so
- FCcore.so
- libFF-T2K.so
- libblkcache.so
- libFF-T2K-fm.so
- libFF-T2K-cache.so
- phfont.so
- libfontutils.so
- libfont.so

Required configuration files:

- $\label{eq:linear} \bullet /usr/photon/config/at91sam9xx.conf= \end{tabular} PWD \end{tabular} ../src/hardware/devg/at191sam9xx/at91sam9xx.conf \end{tabular}$
- /etc/system/config/display.conf=\${PWD}/../src/hardware/devg/atl91sam9xx/display.conf

# About graphics<u>#</u>

This driver currently supports the AT91SAM9G45 integrated LCD controller . It was developed on the Atmel AT91SAM9G45 Evaluation Board. This is the GF graphics driver is loaded by io-display.

# LCD Displays#

• By default the driver sets up the Hitachi TX09D71VM1CCA TFT with the AT91SAM9G45 reference board.

You can use the driver configuration file at91sam9xx.conf to change display formats.

| HW Format | QNX Format | Notes                          |
|-----------|------------|--------------------------------|
| 16-bit    | 16-bit     | QNX framework format is RGB565 |
| 24-bit    | 24-bit     | QNX framework format is RGB888 |

# **Reserving Memory / Memory Restrictions**#

The Atmel AT91SMA9G45 is a UMA system (Unified Memory Architecture). This means there is no dedicated video memory in the system. Surfaces displayed by the LCD controller, and rendered by the CPU, reside in system memory

• To ensure there is enough memory available for graphics, we recommend that memory be reserved at startup by using the -r option to startup.

For example to reserve 2 MB of memory:

startup-at91sam9g45 -r 0x73dd0000,0x200000,1 -vvvvvv

where 0x73dd0000 is the physical base address of memory, and 0x200000 is the size of memory reserved in bytes.

For a list of options available to the driver please see the at91sam9xx.conf file.

# Known Issues for This BSP#

• The ethernet driver may fail to come up sometime. The port seems to come up but pings fail. To recover the driver must be slayed and restarted (sometimes this needs to be done more than once).